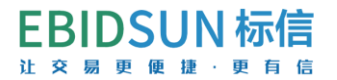

# 标信通 APP 移动 CA 办理流程

### <mark>第一步:标信通 APP 下载、个人认证</mark>

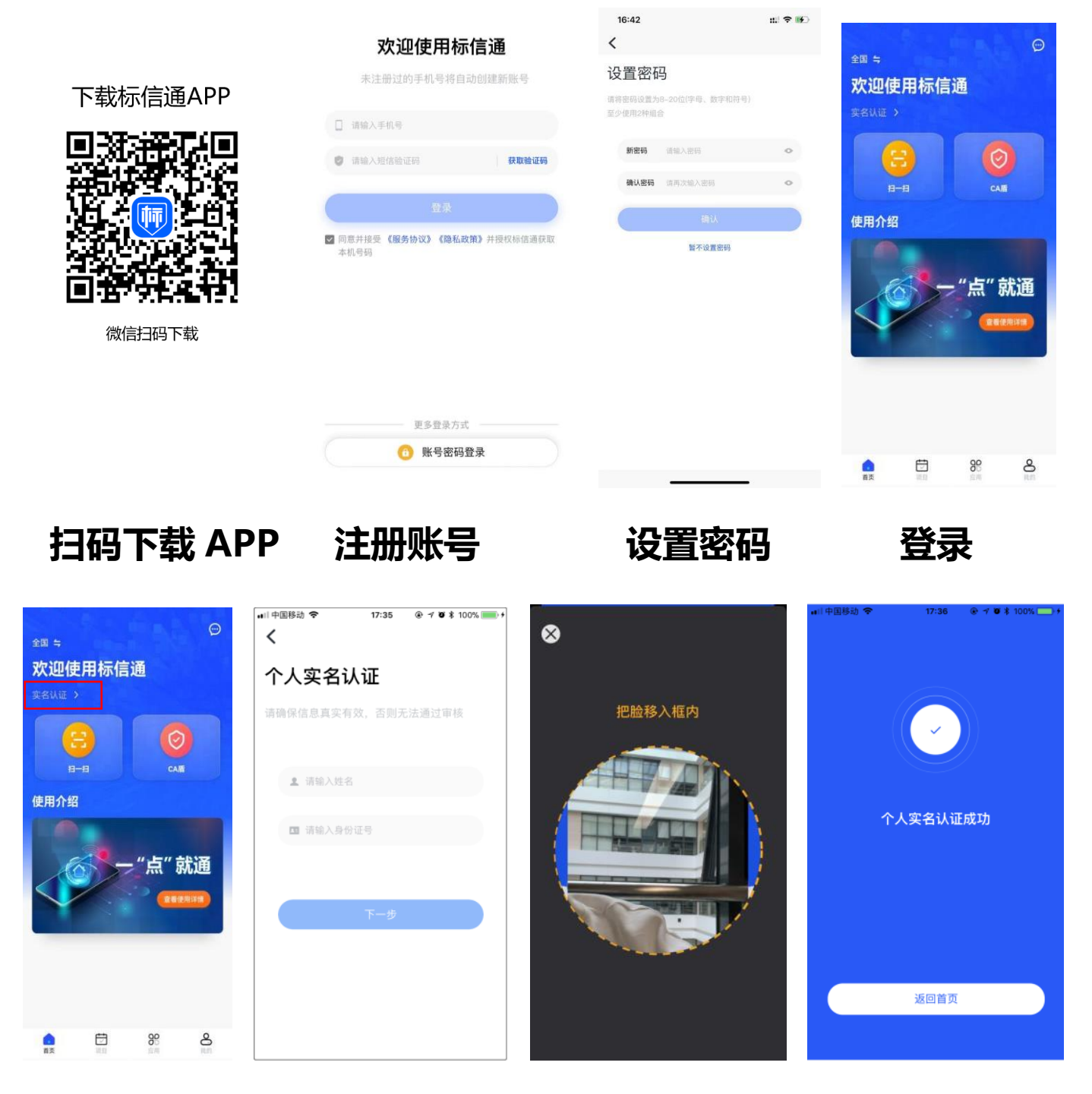

实名认证 输入信息 人脸识别

完成认证

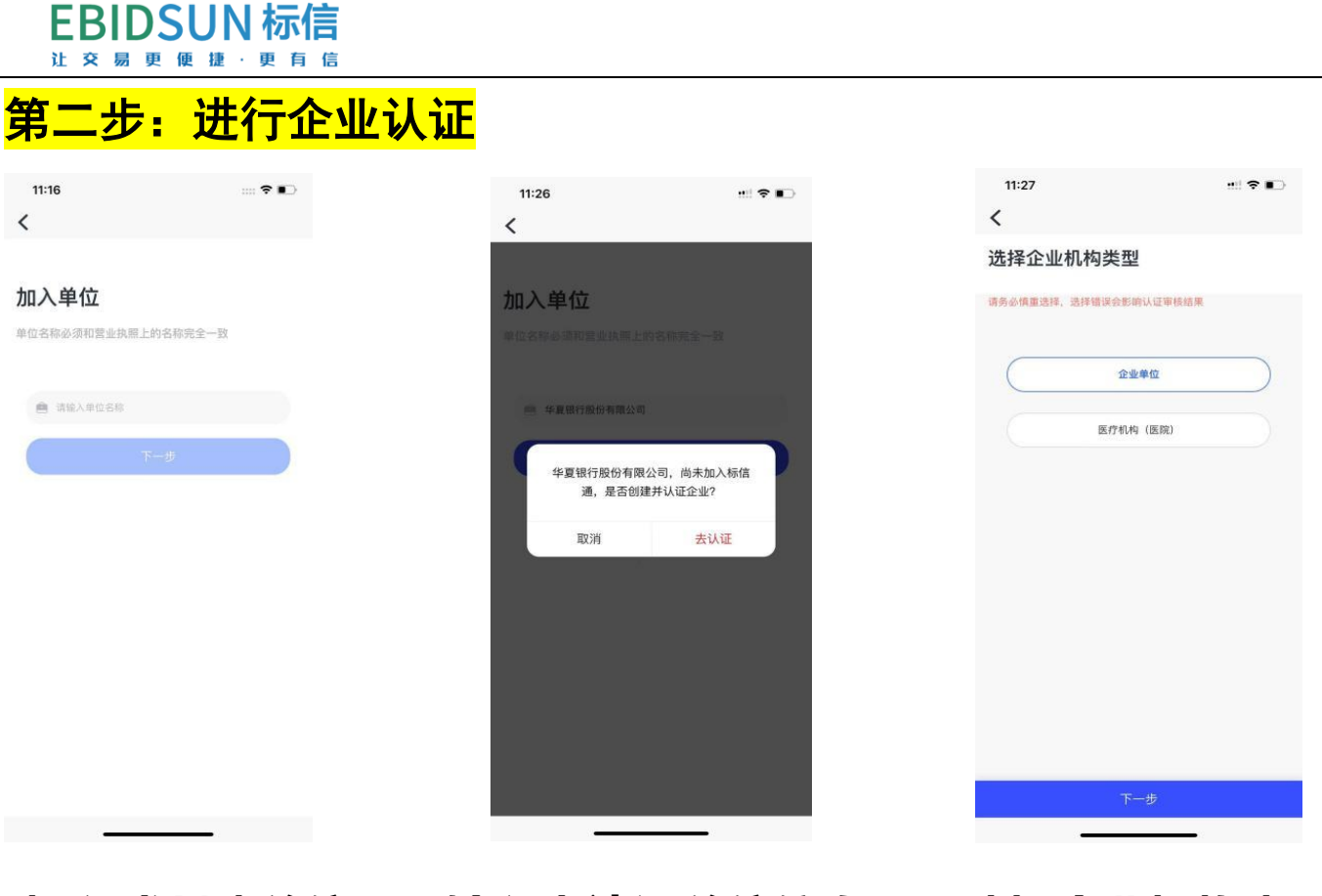

加入或创建单位 输入未认证单位信息 选择企业机构类型

# <mark>选择认证方式(法人认证、银行打款法任选其一)</mark>

银行打款法:

| 10:45                                                           | 10:45 al 후 🛋                                                                                                    | 10:45 🗢 💻                                                                | 10:46 at 🗢 💻                                 |  |
|-----------------------------------------------------------------|----------------------------------------------------------------------------------------------------|--------------------------------------------------------------------------|----------------------------------------------|--|
| < 企业认证                                                          | < 企业认证                                                                                                    | 全业认证                                                                     | 全业认证                                         |  |
| 2         3           上传执照         上传视识书                        | ●         ●         ●         ●         ●         ●         ●         ●         ●         ●         ●         ●         ●         ●         ●         ●         ●         ●         ●         ●         ●         ●         ●         ●         ●         ●         ●         ●         ●         ●         ●         ●         ●         ●         ●         ●         ●         ●         ●         ●         ●         ●         ●         ●         ●         ●         ●         ●         ●         ●         ●         ●         ●         ●         ●         ●         ●         ●         ●         ●         ●         ●         ●         ●         ●         ●         ●         ●         ●         ●         ●         ●         ●         ●         ●         ●         ●         ●         ●         ●         ●         ●         ●         ●         ●         ●         ●         ●         ●         ●         ●         ●         ●         ●         ●         ●         ●         ●         ●         ●         ●         ●         ●         ●         ●         ●         ● | 2         3         3           上传铁版 上传授权考 对公汇款 提交审核         1         1 | 1件換聚         1件換权书         习公汇款         提交單線 |  |
| + 上传雷室执商                                                        | +上传现权书                                                                                                    | 18/2-635<br>重庆九尾猫交业有限公司                                                  | 收款到产生和<br>[現公司<br>收款公司与公司号                   |  |
|                                                                 |                                                                                                    | 请输入公司对公账号                                                                | 表起于户时清在地<br>北京市东城区                           |  |
| 温馨提示                                                            | 操作步骤 下载授权书                                                                                                    | 开户行所在地<br>请选择开户行所在地                                                      | 和开户局点联行号                                     |  |
| <ol> <li>內容完整清晰,公司名称、统一信用代码等信息可以清<br/>漸、完整地解认:</li> </ol>       | 第一步:发送授权书模板至饶信<br>第二步:下载、打印授权书并盖公司公章                                                                                                    | <b>开户网点联行号</b><br>请输入开户网点联行号                                             | 机计6分中内可以收到款项。如有时间请联系:400-658-7878            |  |
| <ol> <li>直接拍摄营业执照原件或直接扫描营业执照原件,不可<br/>以用手机对电脑图片进行翻拍。</li> </ol> | 第三步: 扫描或拍照上传                                                                                                    | 沒職揭示                                                                     | 填写收款信息                                       |  |
|                                                                 |                                                                                                    | 诸境写公司对公账户信息,我们将向这个账户汇款,以验证<br>账户真实性。                                     | <b>收款金额(元)</b><br>请输入收款金额                    |  |
|                                                                 |                                                                                                    |                                                                          | 或放凭证                                         |  |
|                                                                 |                                                                                                    |                                                                          | + 上情報片                                       |  |
| <b>₩</b> -T                                                     | 上一步 下一步                                                                                                    | 上一步 开始收款                                                                 | 提交审核                                         |  |
|                                                                 |                                                                                                    |                                                                          |                                              |  |

2

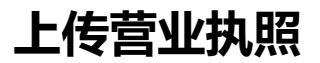

上传授权书

银行打款法认证

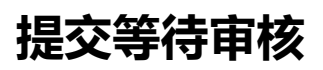

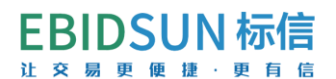

### 法人认证:

| <b>〈</b> 企业法人认证                                                     | < 企业法人认证                                                     | <b>く</b> 企业法人认证                                       |
|---------------------------------------------------------------------|--------------------------------------------------------------|-------------------------------------------------------|
| 2         3           单位信息         上传授权书         法人认证               | 2         3           单位信息         上传授权书         法人认证        | 2         3           单位信息         上传授权书         法人认证 |
| 单位名称<br>单位统一社会信用代码<br>2005年14日11日11日11日11日11日11日11日11日11日11日11日11日1 |                                                              | <b>9</b> 。<br>进行视频认证                                  |
| 单位法人姓名                                                              | 重新上传                                                         | 说明·调用当前手机摺像头, 语单位法人在当前手机<br>进行视频认证                    |
| <b>单位法人身份证号</b><br>请输入单位法人身份证号                                      | Ⅰ操作步骤<br>第一步:发送授权书模板至微信<br>第二步:下载,打印授权书井盖公司公章<br>第三步:扫描或拍照上传 | 微信分享给单位法人进行视频认证                                       |
| + 上传营业执照                                                            |                                                              | 说明:将链接发送给单位法人做信,单位法人通过<br>点击链接,进行视频认证,认证成功即完成单位认<br>证 |
| 上 <b>一步</b> 下一步                                                     | 上一步 下一步                                                      | 上一步 完成认证                                              |

输入法人身份证号上传营业执照 上传授权书

#### 视频认证 提交等待审核

## <mark>第三步:手机移动 CA 证书购买、领取(注:此证书与实体锁功能一致,CA</mark>

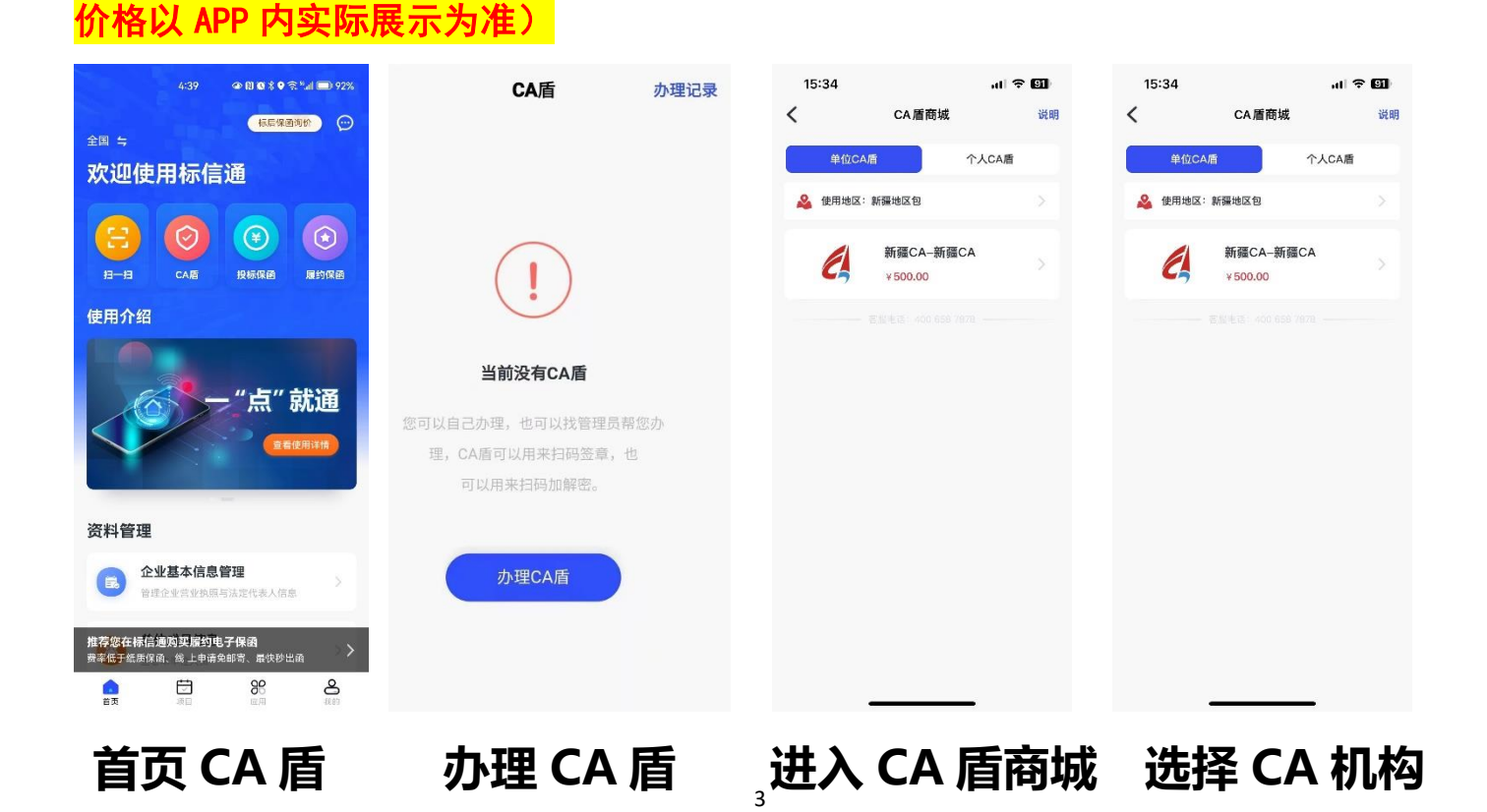

#### EBIDSUN 标信 让交易更便捷·更有信

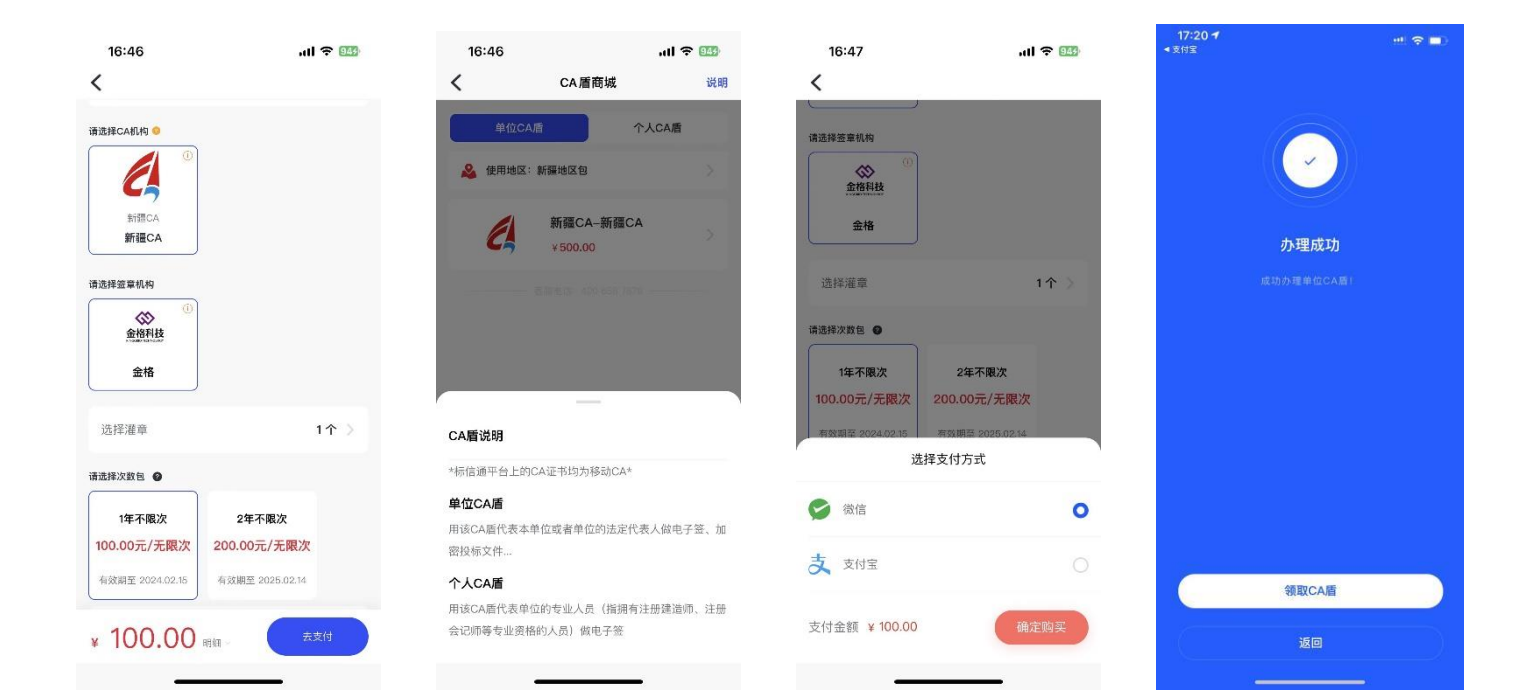

### 确认订单

#### 支持支付宝或微信支付 具体价格以 APP 实际展示为准

## 办理成功

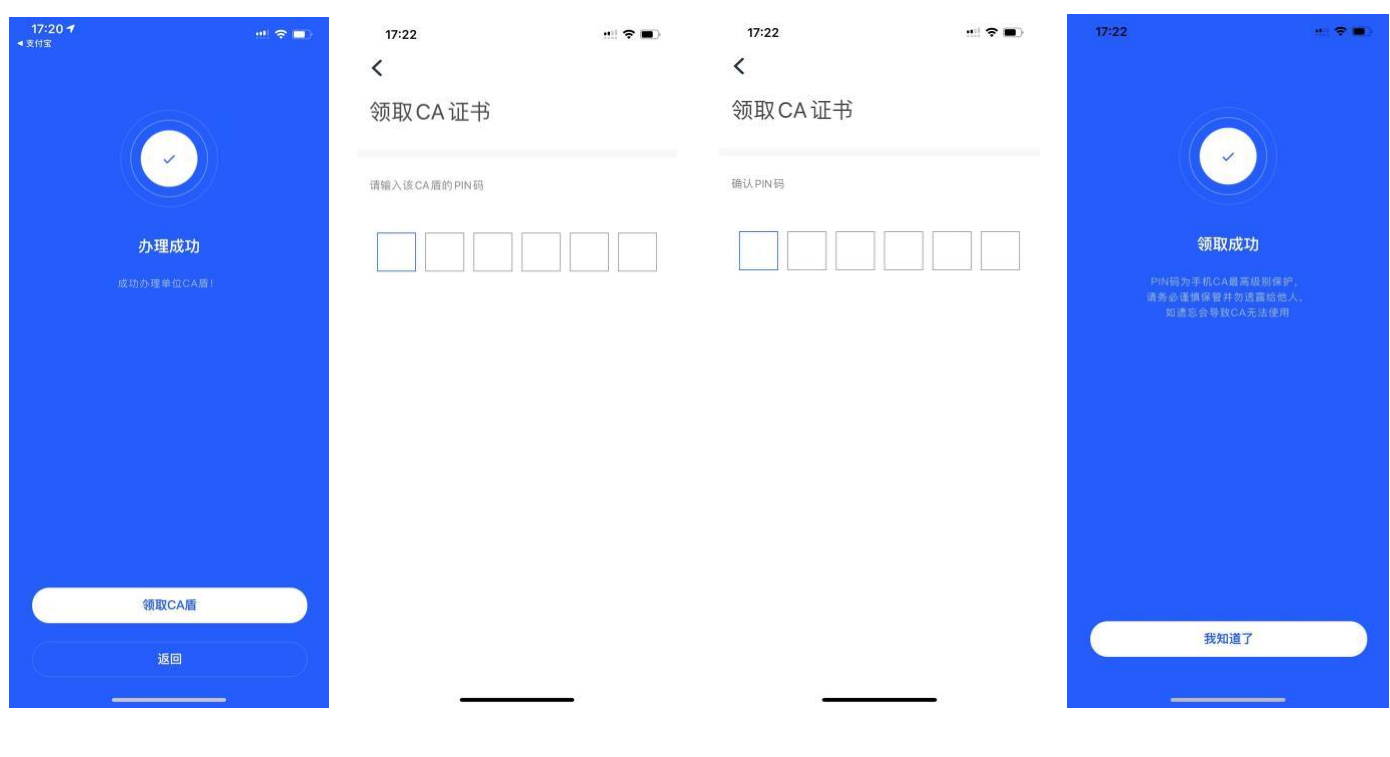

领取 CA 盾 设置 6 位数 PIN 码(谨慎保管) 领

领取成功

#### EBIDSUN 标信 让交易更便捷·更有信

### <mark>其他功能</mark>

#### 1、 上传印章

在购买单位 CA 时,系统会自动生成印章和法定代表人电子印章,此印章可直接使用。也可 自助上传印章提交审核,审核通过即可使用。

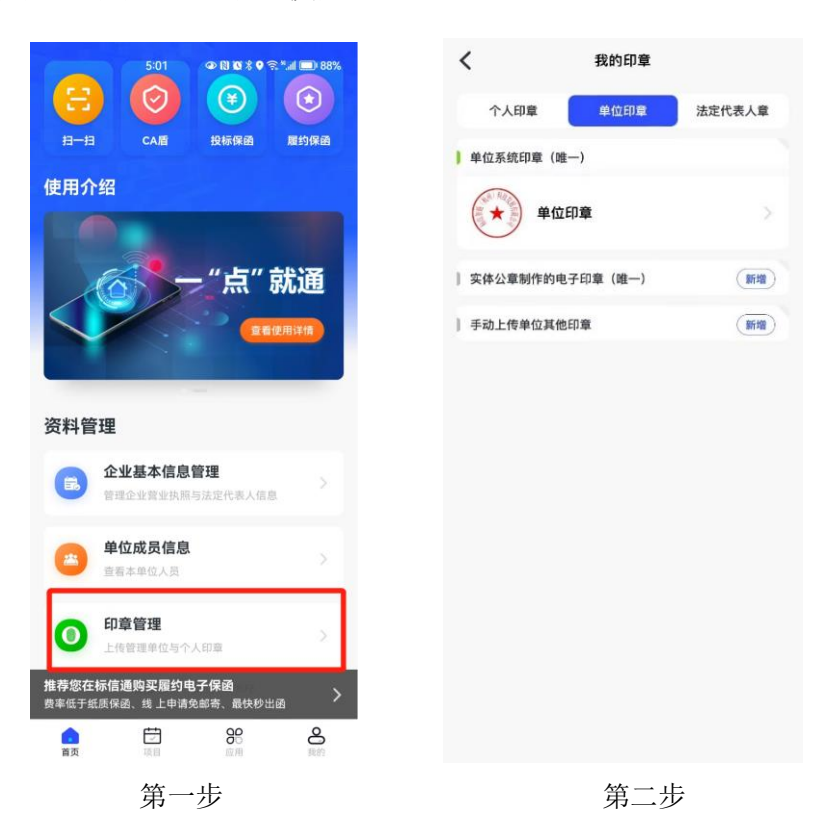

#### 2、灌章

印章绑定 CA 盾称为灌章, 签章时选择具体印章进行签章操作。

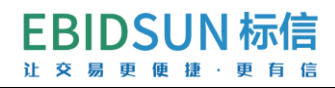

| 4:39 ④ 🕅 🗹 🕸 🌚 92%                            | く CA盾                         | 办理记录 | #2单位CA盾2号     使用记录                                                        |
|-----------------------------------------------|-------------------------------|------|---------------------------------------------------------------------------|
| 振居保護海外 💬                                      | #2 单位CA盾2号                    | 启用中  |                                                                           |
| 欢迎使用标信通                                       | 证书主体 <b>国际 国际 支展有限</b>        | 公司   | ( <b>0</b> )                                                              |
|                                               | 可用地区服务包 1个<br>授权成员 2个<br>剩余次数 |      |                                                                           |
| 使用介绍                                          | 客服电话: 400 618 7878            |      | 2/m #/n 007 / /m                                                          |
| "点"就通<br>(18828888                            | 点击已办理的C                       | A盾   | 文式明田     支供       主体     5发展有限公司       统一社会信用代码     iA2GLDG66X       CA证书 |
| 资料管理                                          |                               |      |                                                                           |
| ▲ 企业基本信息管理<br>管理企业营业执照与法定代表人信息                |                               |      | 灌章数量 2个 >                                                                 |
| 推荐你在标信诵购邓解约电子保诵                               |                               |      | 可用地区服务包 1个 >                                                              |
| たいのないがはないうみないよう」がある<br>黄産価子紙及保留、地上申請免給者、最快秒出函 | 办理CA盾                         |      | 管理CA盾                                                                     |

第二步

第一步

第三步

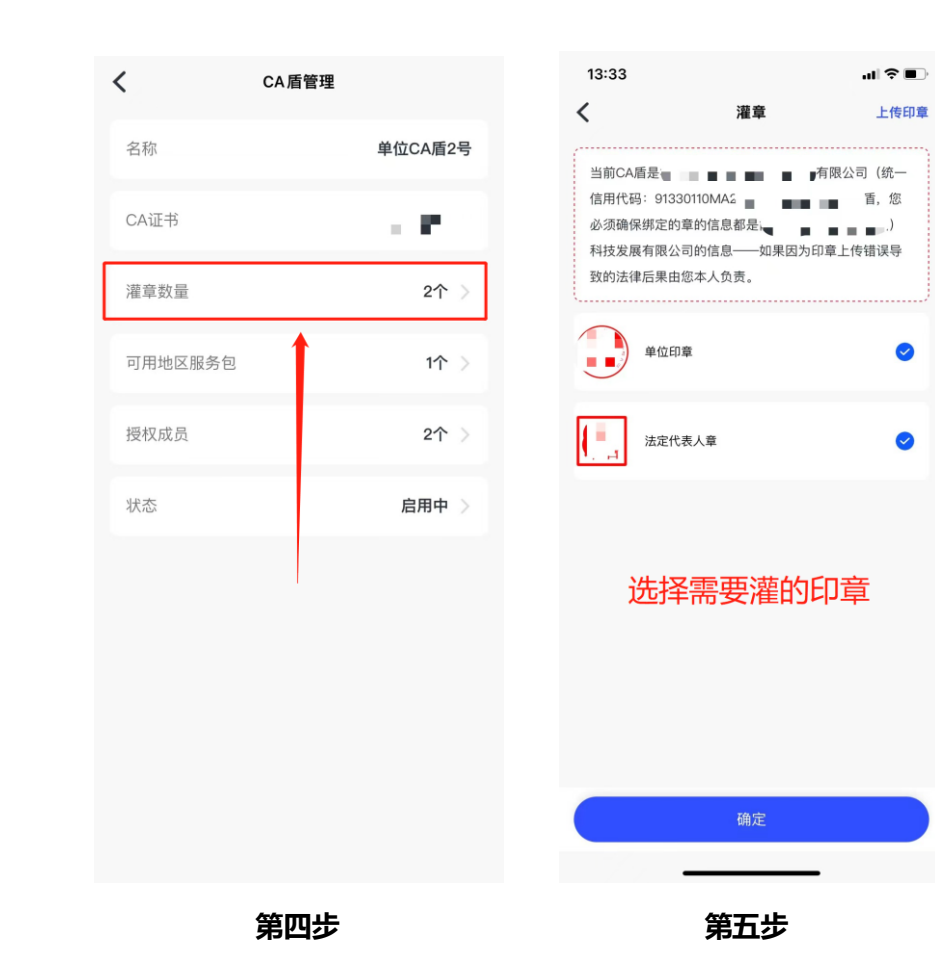

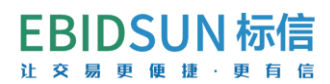

3、 授权 CA 给成员使用

|                                         | · · · · · ·                                               | CA 盾                                                                               | 77-11-01-0                                      | ₩2 单位 CA //                                                                                                    | 12号 使用记录 |
|-----------------------------------------|-----------------------------------------------------------|------------------------------------------------------------------------------------|-------------------------------------------------|----------------------------------------------------------------------------------------------------|----------|
| 根后保護海价の                                 | #2 单位0                                                    | A盾2号                                                                               | 启用中                                             |                                                                                                    |          |
| *** · · · · · · · · · · · · · · · · · · |                                                           |                                                                                    |                                                 | 00                                                                                                    |          |
| 从建使而称信题                                 | 业书主体<br>可用地区服                                             | ■ ■ ■ ■ ■ ■ ■ ■ ■ ■ ■ ■ ■ ■ ■ ■ ■ ■ ■                                              |                                                 | O.                                                                                                    |          |
|                                         | 授权成员:                                                     | ۰<br>۲                                                                             |                                                 | 有效期至2023.                                                                                                    | 02.25    |
| 扫一扫 CA盾 投标保菌 魔约保函                       | 剩余次数                                                      | 无限次 📄 📮 🗕 🗕 🖛                                                                      |                                                 | 无限次数                                                                                                    | <u> </u> |
| <b>使田介绍</b>                             | #16 ##                                                    | CARLER .                                                                           |                                                 |                                                                                                    |          |
|                                         | #10 **                                                    |                                                                                    | A270 T                                          | 次数明细                                                                                                    | 续期       |
|                                         | 证书主体                                                      |                                                                                    |                                                 |                                                                                                    |          |
| 一"点"就通                                  | 授权成员:                                                     | ?↑                                                                                 |                                                 | 主体                                                                                                    | 有限公司     |
| 全都使用洋橋                                  | 剩余次数                                                      | 无限次 <b>, ■</b> 月期                                                                  |                                                 | 统一社会信用代码                                                                                                    | 66X      |
|                                         |                                                           | —— 客服电话: 400 58 7878 ——                                                            |                                                 |                                                                                                    |          |
| 资料管理                                    |                                                           | 占土電西塔和                                                                             |                                                 | CA证书                                                                                                    | SJL SJL  |
| ◇小其木信自答理                                |                                                           | 从山而安汉机                                                                             |                                                 | 灌章数量                                                                                                    | 2个 >     |
| ● 管理企业营业执照与法定代表人信息                      |                                                           |                                                                                    |                                                 |                                                                                                    |          |
| 推荐您在标信通购买履约电子保函                         |                                                           |                                                                                    |                                                 | 可用地区服务包                                                                                                    | 1个 >     |
| 费率低于纸质保函、线上申请免邮寄、最快秒出函                  |                                                           | + <b>T</b> A <b>F</b>                                                              |                                                 | 管理CAE                                                                                                    |          |
| 11日本 11日本 11日本 11日本 11日本 11日本 11日本 11日本 |                                                           | 办理CA值                                                                              |                                                 | L                                                                                                    |          |
| おお (7 店                                 | 洗:                                                        | 圣亜塔杠                                                                               | <b>145 C</b> Δ                                  | 答理(                                                                                                    | ^∆ 舌     |
|                                         |                                                           |                                                                                    |                                                 | 百姓、                                                                                                    |          |
|                                         |                                                           |                                                                                    | <                                               | 授权成员                                                                                                    | 授权记录     |
|                                         | CA盾                                                       | 管理                                                                                 |                                                 |                                                                                                    |          |
|                                         | 名称                                                        | 单位CA盾2号                                                                            |                                                 |                                                                                                    |          |
|                                         |                                                           |                                                                                    |                                                 | Q 请输入中心名称查询                                                                                                    |          |
|                                         |                                                           |                                                                                    |                                                 | Q 请输入中心名称查询                                                                                                    |          |
|                                         | CA证书                                                      | SJSM-世纪速码 〉                                                                        | 所有中心                                            | Q 请输入中心名称查询<br>测试                                                                                                    |          |
|                                         | CA证书                                                      | SJSM-世纪速码 >                                                                        | <b>所有中心</b><br>已授权 2                            | <ul> <li>Q 请输入中心名称查询</li> <li>测试</li> <li>人,还剩 2 个授权名额可用</li> </ul>                                                                                                    |          |
|                                         | CA证书<br>灌章数量                                              | SJSM-世纪速码 〉<br>2个 〉                                                                | <b>所有中心</b><br>已授权 2<br>[3]                     | <ul> <li>(2) 请输入中心名称宣明</li> <li>(2) 介授权名额可用</li> <li>(4) ①</li> <li>(5) ①</li> <li>(4) ①</li> <li>(5) ①</li> <li>(5) ①</li> </ul>                                                                                                    |          |
|                                         | CA证书<br>灌章数量<br>可用地区服务包                                   | SJSM-世紀速码 ><br>2个 ><br>1个 >                                                        | 所有中心<br>已撥权 2                                   | <ul> <li>Q 请输入中心名称宣询</li> <li>测试</li> <li>人,还剩 2 个授权名额可用</li> <li>①          ①</li></ul>                                                                                                    |          |
|                                         | CA证书<br>濯章数量<br>可用地区服务包                                   | SJSM-世紀速码 ><br>2个 ><br>1个 >                                                        | 所有中心<br>已漫校 2<br>                               | <ul> <li>Q:请输入中心名称查询</li> <li>测试</li> <li>A: 还剩 2 个授权名颠可用</li> <li>(1) (1) (1) (1) (1) (1) (1) (1) (1) (1)</li></ul>                                                                                                    |          |
|                                         | CA证书<br>灌章数量<br>可用地区服务包<br>授权成员                           | SJSM-世紀速码 ><br>2个 ><br>1个 ><br>2个 >                                                | 所有中心<br>已授权 2                                   | <ul> <li>Q: 请输入中心名称查询</li> <li>测试</li> <li>人: 还剩 2 个授权名额可用</li> <li>(+)</li> <li>(-)</li> <li>(-)<th></th></li></ul>                                          |          |
|                                         | CA证书       灌章数量       可用地区服务包       授权成员                  | SJSM-世纪速码 ><br>2个 ><br>1个 ><br>2个 >                                                | 所有中心已授权2                                        | <ul> <li>Q:请输入中心名称查询</li> <li>测试</li> <li>人:还剩 2 个授权名额可用</li> <li>①</li> <li>①</li> <li>①</li> <li>①</li> <li>②</li> <li>③</li> <li>③</li> <li>③</li> <li>③</li> <li>③</li> <li>○</li> <li>○</li> <l< td=""><td></td></l<></ul>                                                                                               |          |
|                                         | CA证书         准章数量         可用地区服务包         授权成员         状态 | SJSM-世紀速码 >       2个 >       1个 >       2个 >       启用中 >                           | 所有中心<br>已景权 2<br>三<br>三<br>三                    | <ul> <li>Q:请输入中心名称查询</li> <li>测试</li> <li>A, 还剩 2 个授权名额可用</li> <li>①</li> <li>①</li> <li>①</li> <li>①</li> <li>②</li> <li>○</li> <li>○</li></ul>                                                                                                    |          |
|                                         | CA证书         灌章数量         可用地区服务包         授权成员         状态 | SJSM-世紀速码 >       2个 >       1个 >       2个 >       店用中 >                           | 所有中心<br>已漫校 2<br>回<br>一                         | <ul> <li>Q:请输入中心名称查询</li> <li>次还到 2 个授权名额可用</li> <li>(1) 在</li> <li>(1) 在</li> <li>(1) 在</li> <li>(2) 在</li> <li>(3) 在</li> <li>(3) 在</li> <li>(4) 在</li> <li>(4) 在</li> <li>(5) 在</li> <li>(5)</li></ul> |          |
|                                         | CA证书         灌章数量         可用地区服务包         授权成员         状态 | SJSM-世紀連码 >       2个 >       1个 >       2个 >       店用中 >                           | 所有中心<br>已撥权 2                                   | <ul> <li>Q:请能人中心名称查询</li> <li>次期試</li> <li>人:还剩 2 个授权名额可用</li> <li>(中)</li> <li>(中)</li> <li>(東加成界)</li> </ul>                                                                                                    |          |
|                                         | CA证书<br>准章数量<br>可用地区服务包<br>授权成员<br>状态                     | SJSM-世紀速明 〉       2个 〉       1个 〉       2个 〉       島用中 〉                           | 所有中心<br>已景权 2<br>                               | <ul> <li>○ 清範人中心名称章章</li> <li>○ ● ● ● ● ● ● ● ● ● ● ● ● ● ● ● ● ● ● ●</li></ul>                                                                                                    | 词        |
| ■(                                      | CA证书<br>濯章数量<br>可用地区服务包<br>授权成员<br>状态<br><b>授存权</b> 人     | SJSM-世紀連明 〉         2个 〉         1个 〉         2个 〉         店用中 〉         GRPP 实际展示 | 所有中心<br>已限权 2                                   | <ul> <li>○ 请給人中心名称查询</li> <li>○ ① ① ① ① ① ① ① ① ① ① ① ① ① ① ① ① ① ① ①</li></ul>                                                                                                    | 词        |
| 具(                                      | CA证书<br>灌章数量<br>可用地区服务包<br>技权成员<br>状态<br><b>授权权人数以</b>    | SJSM-世紀連明 〉       2个 〉       1个 〉       2个 〉       高用中 〉       GRUP 实际展示           | 所有中心 一勝次2 ・ ・ ・ ・ ・ ・ ・ ・ ・ ・ ・ ・ ・ ・ ・ ・ ・ ・ ・ | <ul> <li>○ 请能入中心名称查询</li> <li>○ 日本 12 个授权名師可用</li> <li>○ 日本 12 个授权名師可用</li> <li>○ 日本 12 个授权名師可用</li> <li>○ 日本 12 个授权名師可用</li> </ul>                                                                                                    | 词        |

操作过程中任何问题咨询客服 400-658-7878 或添加群(企微群:新疆-标信通服务保障群)

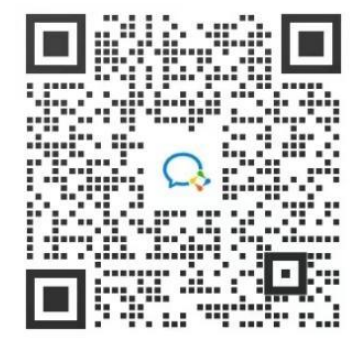